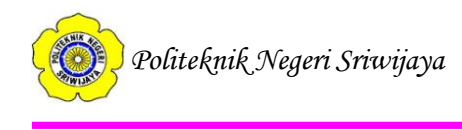

# BAB II TINJAUAN PUSTAKA

# 2.1. Teori Umum

# 2.1.1. Pengertian Internet

Liris (2013:108), "internet adalah jaringan kompleks dan cepat meluas bagi komputer yang saling terjalin.

Sibero (2011:10), "internet (*interconnected network*) adalah jaringan komputer yang menghubungkan antar jaringan secara global, internet dapat juga disebut jaringan dalam suatu jaringan yang luas. Seperti halnya jaringan komputer lokal maupun jaringan komputer area, internet juga menggunakan protokol komunikasi yang sama yaitu TCP/ IP (*Transmission Control Protocol/ Internet Protocol*)".

# 2.1.2. Pengertian Komputer

Hartono (2013:27), menjelaskan bahwa "computer adalah sebuah mesin yang dapat dikendalikan melalui perintah (*programmable machine*) yang dirancang secara otomatis melakukan serangkaian urutan perhitungan (*arithmetic*) atau proses-proses yang diurutkan secara logis".

Wahyudi (2012:3), "komputer adalah peralatan (*device*) yang menerima data (*input*) dan menyimpan (*storage*) kemudian di proses (*process*) untuk menghasilkan data dalam bentuk lain (*output*)".

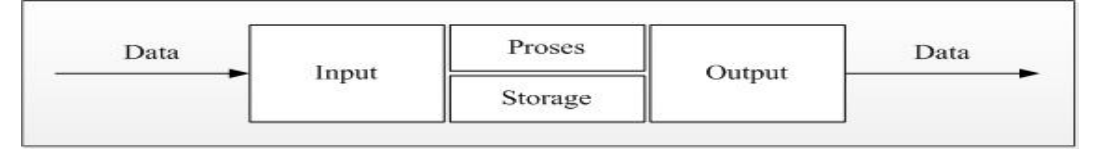

Sumber: Wahyudi (2012:3)

Gambar.2.1.

Proses Kegiatan Komputer

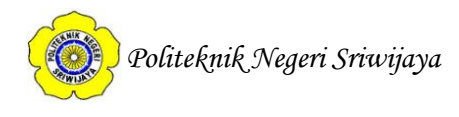

#### 2.1.3. Pengertian Sistem

Mulyanto (2009:2), "menjelaskan bahwa, "sistem diartikan sebagai sekelompok komponen yang saling berhubungan, bekerja sama untuk mencapai tujuan bersama dengan menerima *input* serta menghasilkan *output* dalam proses transformasi yang teratur".

Ladjamudin (2013:3), mendefinisikan bahwa, "sistem merupakan seperangkat elemen-elemen yang terintegrasi dengan maksud yang sama untuk mencapai suatu tujuan bersama".

Dhanta (2009:47) mendefinisikan bahwa, "sistem adalah suatu kesatuan elemen yang saling berhubungan sehingga membentuk suatu kelompok dalam melaksanakan suatu tujuan pokok yang ditargetkan".

#### 2.1.4. Pengertian Informasi

David (2010:222) menyatakan bahwa, "informasi merupakan batu pertama bagi semua organisasi.Informasi pada dasarnya adalah sehimpunan data yang telah diolah menjadi sesuatu yang memiliki arti dan kegunaan lebih luas".

Sutabri (2012:29), "informasi adalah data yang telah diklasifikasi atau diinterpretasi untuk digunakan dalam proes pengambilan keputusan".

Mulyanto (2009:17), "informasi merupakan data yang telah diproses sedemikian rupa sehingga meningkatkan pengetahuan seseorang yang menggunakan data tersebut".

#### 2.1.5. Pengertian Basis Data (Database)

Prasetio (2012: 49), "database adalah kumpulan informasi yang disimpan di dalam computer secara sistematik, tempat penyimpanan utama sebuah database dinamakan dengan table".

Kristanto (2008:82), "menjelaskan tentang proses normalisasi sebagai berikut: Proses Normalisasi adalah suatu proses dimana elemen-elemen data menjadi tabel-tabel, dimana dalam tabel tersebut terdapat *entity-entity* dan relasi

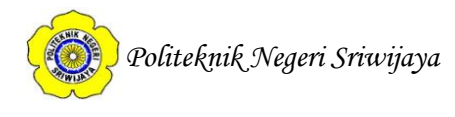

antar *entity* tersebut. Dalam normalisasi *field* kunci memegang peranan yang penting dalam pembuatan tabel yang berisi *entity* dan relasinya".

Dalam proses normalisasi, ada beberapa istilah yang akan dipakai yaitu:

- 1. *Entity*, adalah konsep informasi yang direkam, meliputi orang, kejadian dan tempat.
- 2. *Field* (atribut), adalah sesuatu yang mewakili *entity*, misalnya untuk mahasiswa atributnya adalah NIM, nama, alamat dan sebagainya.
- 3. Data Value, adalah informasi yang tersimpan dalam setiap atribut.
- 4. *Record*, adalah kumpulan atribut yang saling berkaitan satu sama lain dan menginformasikan suatu *entity* secara lengkap.
- 5. *File*, adalah kumpulan *record* yang mempunyai panjang atribut yang sama tetapi berbeda dengan *data value*.
- 6. *Database*, adalah kumpulan *file* satu dengan *file* lainnya yang membentuk suatu informasi sistem secara keseluruhan.

# 2.1.6. Klasifikasi Sistem

Mulyanto (2009:8) menjelaskan klasifikasi sistem sebagai berikut:

1. Sistem Abstrak dan Sistem Fisik

Sistem abstrak (*abstract system*) adalah sistem yang berupa pemikiran atau gagasan yang tidak tampak secara fisik. Misalnya, sistem teologi, yaitu sebuah pemikiran tentang hubungan antara manusia dengan Tuhan. Sedangkan sistem fisik (*physical system*) adalah sistem yang ada secara fisik dan dapat dilihat dengan mata. Misalnya sistem komputer, sistem akuntansi, sistem transportasi, dan lain sebagainya.

2. Sistem Alamiah dan Sistem Buatan

Sistem alamiah (*natural system*) adalah sistem yang terjadi karena proses alam, bukan buatan manusia. Misalnya sistem tata surya,sistem rotasi bumi.Sistem buatan manusia (*human made system*) adalah sistem yang terjadi melalui rancangan atau campur tangan manusia. Misalnya, sistem Politeknik Negeri Sriwijaya

komputer, sistem transportasi. Sedangkan sistem interaksi yang melibatkan manusia dan mesin disebut dengan *human machine system*.

3. Sistem Tertentu dan Sistem tak tentu

Sistem tertentu (*deterministic system*) yaitu sistem yang operasinya dapat diprediksi secara cepat dan interaksi diantara bagian-bagiannya dapat dideteksi dengan pasti. Misalnya, sistem komputer karena operasinya dapat diprediksi berdasarkan program yang dijalankan. Sistem tak tentu (*probabilistic system*) yaitu sistem yang hasilnya tidak dapat diprediksi karena mengandung unsur probabilitas. Misalnya, sistem persediaan.

4. Sistem Tertutup dan Sistem Terbuka

Sistem tertutup (*closed system*) yaitu sistem yang tidak berhubungan dengan lingkungandi luar sistem. Sistem ini tidak berinteraksi dan tidak dipengaruhi oleh lingkungan luar. Sistem ini juga bekerja secara otomatis tanpa adanya campur tangan dari pihak luar. Dalam kenyataannya tidak ada sistem yang benar-benar tertutup, yang ada hanyalah sistem yang relatif tertutup (*relative closed system*).

sistem yang relatif tertutup biasanya mempunyai masukan dan keluaran yang tertentu serta tidak terpengaruh oleh keadaan luar sistem. Sistem terbuka (*open system*) adalah sistem yang berhubungan dengan lingkungan luar dan dapat terpengaruh dengan keadaan lingkungan luar. Sistem terbuka menerima *input* dari subsistem lain dan menghasilkan *output* untuk subsistem lain. Sistem ini harus mampu beradaptasi dan memiliki sistem pengendalian yang baik karena lingkungan luar yang bersifat merugikan dapat mengganggu jalannya proses di dalam sistem.

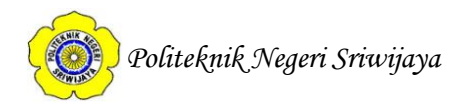

#### 2.2. Teori Khusus

#### 2.2.1. Pengertian Kamus Data

Shalahuddin et.al (2013:73) mendefinisikan bahwa, "kamus data adalah kumpulan daftar elemen data yang mengalir pada sistem perangkat lunak sehingga masukan *(input)* dan keluaran *(output)* dapat dipahami secara umum (memiliki standar cara penulisan)". Kamus data biasanya berisi:

- 1. Nama-nama dari data
- 2. Digunakan pada merupakan proses-proses yang terkait data
- 3. Deskripsi merupakan deskripsi data
- 4. Informasi tambahan-seperti tipe data, nilai data, batas nilai data, dan komponen yang membentuk data.

#### Tabel. 2.1

Simbol-simbol dalam kamus data

| No. | Simbol | Arti                            |
|-----|--------|---------------------------------|
| 1   | =      | Disusun atau terdiri atas       |
| 2   | +      | Dan                             |
| 4   | [ ]    | Baikatau                        |
| 5   | { }n   | n kali diulang/ bernilai banyak |
| 6   | ()     | Data opsional                   |
| 8   | * *    | Batas komentar                  |

Sumber : Shalahuddin et.al(2013:73)

#### 2.2.2. Pengertian Data Flow Diagram (DFD)

Shalahuddin et.al (2013:69), "*data flow diagram (DFD*) adalah representasi grafik yang menggambarkan aliran informasi dan transformasi informasi yang diaplikasikan sebagai data yang mengalir dan masukan (*input*) dan keluaran (*ouput*)".

Sutabri (2012:117) mendefinisikan bahwa, "*data flow diagram (DFD)* adalah suatu network yang menggambarkan suatu sistem automat/komputerisasi, manualisasi, atau gabungan dari keduanya, yang penggambarannya disusun dalam bentuk kumpulan sistem yang saling berhubungan sesuai dengan aturan mainnya".

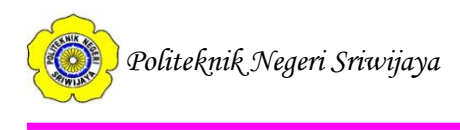

Ada beberapa metode untuk menggambarkan elemen-elemen yang menyusun suatu *Data Flow Diagram*, yaitu:

## **Tabel. 2.2**

| Elemen Data Flow                                                                                                    | Field Tipikal Yang                                                                            | Simbol Gene And | Simbol De Marco          |
|----------------------------------------------------------------------------------------------------|-----------------------------------------------------------------------------------------------|-----------------|--------------------------|
| Diagram                                                                                                    | Biasa Digunakan                                                                               | Sarson          | And Jourdan              |
| Setiap proses<br>memiliki: Nomor<br>Nama<br>Deskipsi proses<br>Satu/lebih output<br>data flow<br>Satu/lebih input                                           | Label (Nama)<br>Type (proses)<br>Deskripsi<br>Nomor proses                                    | Nama            | No Proses<br>Nama proses |
| Setiap <i>Data Flow</i><br>memiliki:<br>Nama<br>Deskripsi<br>Satu/lebih koneksi<br>ke suatu proses                                                          | Label<br>Type<br>Deskripsi<br>Alias<br>Komposisi<br>(Deskripsi dari<br>elemen-elemen<br>data) | ── Nama ──→     | ── Nama                  |
| Setiap Data Store<br>memiliki:<br>Nomor<br>Nama<br>Deskripsi<br>Satu/lebih <i>input</i><br><i>data flow</i><br>Satu/lebih <i>output</i><br><i>data flow</i> | Label(nama)<br>Type<br>Deskripsi<br>Alias<br>Komposisi catatan                                |                 |                          |

Simbol-simbol Data Flow Diagram Yourdon dan De Marco

Bab II Tinjauan Pustaka

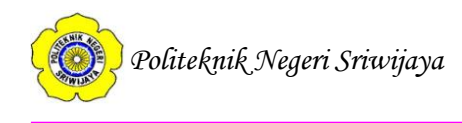

# Lanjutan Tabel.2.2

|                                               | Label                      |              |              |
|-----------------------------------------------|----------------------------|--------------|--------------|
| Setiap entitas<br>eksternal memiliki:<br>Nama | Tipe<br>Deskripsi<br>Alias | Nama entitas | Nama entitas |
| Deskripsi                                     | Deskripsi entitas          |              |              |

# 2.2.3. Pengertian Flowchart

eWolf Community (2012:16), "*Flowchart* adalah simbol-simbol pekerjaan yang menunjukkan bagan aliran proses yang saling terhubung". Jadi setiap symbol *Flowchart* melambangkan pekerjaan dan instruksinya.

Ladjamudin (2013:263) berpendapat bahwa, "*flowchart* merupakan baganbagan yang mempunyai arus yang menggambarkan langkah-langkah penyelesaian suatu masalah".

Berikut adalah beberapa simbol standar yang sering digunakan dalam pemrograman komputer, yaitu:

| Tabel. | 2.3. |
|--------|------|
|--------|------|

| No. | Simbol | Keterangan                                                                                             |
|-----|--------|----------------------------------------------------------------------------------------------------|
| 1.  |        | Simbol <i>Start</i> atau <i>End</i> yang mendefinisikan awal atau akhir dari sebuah <i>flowchart</i> . |
| 2.  |        | Simbol pemrosesan yang terjadi pada sebuah<br>alur kerja.                                              |
| 3.  |        | Simbol <i>Input/Output</i> yang mendefinisikan masukan dan keluaran proses.                            |

Bab II Tinjauan Pustaka

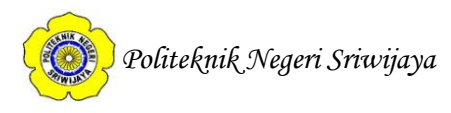

| Lanjutan <b>Tabel.2.3</b> |                   |                                                                                                    |
|---------------------------|-------------------|----------------------------------------------------------------------------------------------------|
| 4.                        | $\langle \rangle$ | Simbol untuk memutuskan proses lanjutan<br>dari kondisi tertentu.                                                                                                    |
| 5.                        |                   | Simbol konektor untuk menyambung proses<br>pada lembar kerja yang sama.                                                                                                    |
| 6.                        |                   | Keputusan artinya menunjukkan suatu<br>perbandingan yang harus dibuat bila<br>hasilnya "ya", maka arah alir akan<br>menunjukkan ke suatu tempat, bila "tidak"<br>akan menunjukkan ketempat lain. |
| 7.                        |                   | Penghubung artinya simbol untuk keluar<br>atau masuk proses dalam lembar atau<br>halaman yang sama.                                                                                              |
| 8.                        |                   | <i>Off – Line Connector</i> artinya simbol untuk<br>keluar atau msuk proses dalam lembar<br>halaman yang sama.                                                                                   |
| 9.                        |                   | Simbol yang mendefinisikan proses yang dilakukan secara manual.                                                                                                    |
| 10.                       |                   | Simbol masukan atau keluaran dari atau ke<br>sebuah dokumen.                                                                                                    |

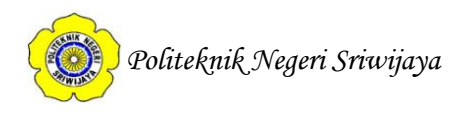

|     | Lan | jutan <b>Tabel.2.3.</b>                                            |
|-----|-----|--------------------------------------------------------------------|
| 11. |     | Simbol yang menyatakan bagian dari program (sub-program)           |
| 12. |     | Simbol masukan atau keluaran dari atau ke<br>sebuah pita magnetic. |
| 13. |     | Simbol <i>database</i> atau basis data.                            |

Sumber: eWolf Community. 2012:17

# 2.2.4. Pengertian Block Chart

Kristanto (2008 : 75), "*Block Chart* berfungsi untuk memodelkan masukkan, keluaran, proses maupun transaksi dengan menggunakan simbol-simbol tertentu. Pembuatan *block chart* harus memudahkan bagi pemakai dalam memahami alur dari sistem atau transaksi".

Adapun simbol-simbol yang sering digunakan dalam *Block Chart* adalah sebagai berikut :

| Tabel 2 | 2.4. |
|---------|------|
|---------|------|

Simbol-simbol Block Chart

| No. | Simbol | Keterangan                                                                                                    |
|-----|--------|----------------------------------------------------------------------------------------------------|
| 1.  |        | Suatu simbol yang digunakan dalam<br>menandakan suatu dokumen, bisa dalam<br>bentuk surat, formulir, buku/benda/berkas<br>atau cetakan. |
| 2.  |        | Suatu simbol yang digunakan dalam<br>menandakan Multi Dokumen, bida dalam<br>bentuk surat, formulir, buku/denda/berkas<br>atau cetakan. |

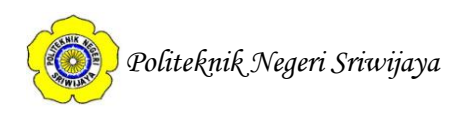

|    | Lanjutan Tabel.2.4. |                                                                                                    |  |
|----|---------------------|----------------------------------------------------------------------------------------------------|--|
| 3. |                     | Suatu simbol yang digunakan dalam<br>bentuk proses yang dilakukan secara<br>manual.                                                                |  |
| 4. |                     | Suatu simbol yang digunakan dalam<br>proses apa saja yang tidak terdefinisi<br>termasuk aktivitas fisik.                                           |  |
| 5. |                     | Suatu simbol yang digunakan dalam data penyimpanan ( <i>data storage</i> ).                                                                        |  |
| 6. |                     | Suatu proses yang dilakukan dengan menggunakan komputer.                                                                                           |  |
| 7. |                     | Suatu simbol yang digunakan dalam<br>terminasi yang mewakili simbol-simbol<br>tertentu untuk digunakan pada aliran lain<br>pada halaman yang lain. |  |
| 8. |                     | Suatu simbol yang digunakan dalam<br>terminasi yang mewakili simbol-simbol<br>tertentu untuk digunakan pada aliran lain<br>pada halaman yang sama. |  |
| 9. |                     | Suatu simbol yang digunakan dalam pengambilan keputusan.                                                                                           |  |

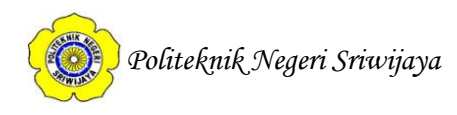

|     | Luiju |                                           |
|-----|-------|-------------------------------------------|
| 10. |       | Suatu simbol yang digunakan dalam         |
|     |       | pemasukan data secara manual.             |
| 11. |       | Suatu simbol yang menandakan dokumen      |
|     |       | yang diarsipkan (arsip manual).           |
| 12. |       | Suatu simbol terminasi yang menandakan    |
|     |       | awal dan akhir dari suatu aliran.         |
| 13. |       | Suatu simbol yang diartikan sebagai layar |
|     |       | peraga (monitor).                         |

## Lanjutan Tabel.2.4.

Sumber : Kristanto (2008:75)

# 2.2.5. Pengertian Entity Relationship Diagram (ERD)

Shalahuddin et.al (2013:50) menjelaskan bahwa, "*ERD* digunakan untuk pemodelan basis data relasional".

Ladjamudin (2013:142) berpendapat bahwa, "*entity relationship diagram* (*ERD*) adalah suatu model jaringan yang menggunakan susunan data yang disimpan dalam sistem secara abstrak".

Wahana Komputer (2010:36) menjelaskan bahwa, "*ERD* adalah diagram yang akan membantu *designer database* mengaplikasikan sistem informasi yang sudah didesain menjadi bentuk *database* yang akan digunakan untuk mendukung sistem informas yang ada".

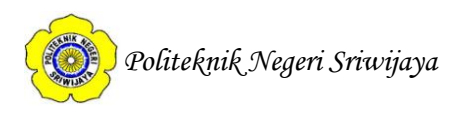

Berikut simbol-simbol yang digunakan dalam Entity Relationship Diagram:

# Tabel.2.5.

Simbol - simbol ERD

| Keterangan                                                                                                    | IDEFIX                                                            | Chen                  | Information<br>Engineering                                        |
|----------------------------------------------------------------------------------------------------|-------------------------------------------------------------------|-----------------------|-------------------------------------------------------------------|
| Entitas:<br>Orang, tempat, atau<br>benda<br>Memiliki nama<br>tunggal<br>Ditulis dengan huruf<br>besar<br>Berisi lebih dari 1<br>instance                                                      | ENTITY-NAME<br>Indentifier                                        |                       | ENTITY-NAME<br>*Indentifier                                       |
| Attriibute:<br>Properti dari entitas<br>Harus digunakan<br>oleh minimal 1<br>proses bisnis<br>Dipecah dalam<br>detail                                                                         | ENTITY-NAME<br>Attribute-name<br>Attribute-name<br>Attribute-name | Attribute-name        | ENTITY-NAME<br>Attribute-name<br>Attribute-name<br>Attribute-name |
| Relationship:<br>Menunjukan<br>hubungan antar 2<br>entitas<br>Dideskripsikan<br>dengan kata kerja<br>Memiliki modalitas<br>(null/not null)<br>Memiliki<br>kardinalitas (1:1,<br>1:N atau M:N) | Relationship-name                                                 | Relationship<br>-name | Relationship-name                                                 |

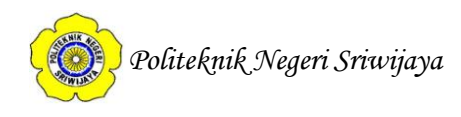

#### 2.3. Teori Judul

#### 2.3.1. Pengertian Sistem Informasi

Ladjamudin (2013:13) menjelaskan bahwa, "sistem informasi adalah suatu sistem yang dibuat oleh manusia yang terdiri dari komponen-komponen dalam organisasi untuk mencapai suatu tujuan yaitu menyajikan informasi".

Sutabri (2012:46), "sistem Informasi adalah suatu sistem di dalam suatu organisasi yang mempertemukan kebutuhan pengolahan transaksi harian yang mendukung fungsi operasi organisasi yang bersifat manajerial dengan kegiatan strategi dari suatu organisasi untuk dapat menyediakan kepeda pihak luar tertentu dengan laporan-laporan yang diperlukan".

Mulyanto (2009:29), "sistem Informasi merupakan suatu komponen yang terdiri dari manusia, teknologi informasi, dan prosedur kerja yang memproses, menyimpan, menganalisis, dan menyebarkan informasi untuk mencapai suatu tujuan".

#### 2.3.2. Pengertian Data

Sutabri (2012:2), "data adalah bahan mentah yang diproses untuk menyajikan informasi".

Mulyanto (2009:16), "data merupakan kenyataan yang menggambarkan suatu kejadian dan kesatuan yang nyata. Dengan kata lain, data merupakan material atau bahan baku yang belum mempunyai makna atau belum berpengaruh langsung kepada pengguna sehingga perlu diolah untuk dihasilkan sesuatu yang lebih bermakna".

#### 2.3.3. Pengertian Kredit

Tresnati et.al (2013:166), "Kredit adalah penyediaan uang atau tagihan yang dapat dipersamakan dengan itu, berdasarkan persetujuan atau kesepakatan pinjaman antara bank dengan pihak lain dan mewajibkan pihak peminjam untuk melunasi utangnya setelah jangka waktu tertentu dengan jumlah bunga, imbalan atau pembagian hasil keuntungan".

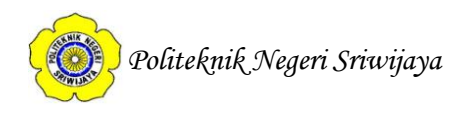

#### 2.3.4. Pengertian Web

Raharjo (2011:2), "Web (word wide web/www) adalah suatu layanan di dalam jaringan internet yang berupa informasi". Dengan adanya web, user dapat memperoleh atau menemukan informasi yang diinginkan dengan cara mengikuti link (hyperlink) yang disediakan di dalam dokumen yang ditampilkan oleh aplikasi web browser.

#### 2.3.5. Pengertian PT (Perseroan Terbatas)

Syahrizal et.al (2012:1-2), Perseroan Terbatas adalah badan hukum yang merupakan persekutuan modal yang dilakukan oleh minimal dua orang dengan tanggung jawab yang hanya berlaku pada perusahaan serta, tanpa melibatkan harta pribadi atau perseorangan yang ada di dalamnya (para pemegang saham), didirikan berdasarkan perjanjian, melakukan kegiatan usaha dengan modal dasar yang seluruhnya terbgai dalam saham dan memenuhi persyaratan yang ditetapkan dalam Undang-Undang Republik Indonesia Nomor 40 Tahun 2007 Tentang Perseroan Terbatas serta peraturan pelaksanaanya.

Sempal (2013:12-14), Perseroan Terbatas adalah organisasi bisnis yang memiliki badan hukum resmi yang dimiliki oleh minimal dua orang dengan tanggung jawab yang hanya berlaku pada perusahaan tanpa melibatkan harta pribadi atau perseorangan yang ada di dalamnya.

Terdapat enam jenis PT yang ada di Indonesia:

1. PT Tertutup

PT Tertutup adalah Perseroan Terbatas yang saham-sahamnya hanya dimiliki oleh orang-orang tertentu, tetapi setiap orang dapat ikut serta dalam modalnya.

2. PT Terbuka

PT Terbuka adalah Perseroan Terbatas yang saham-sahamnya boleh dimiliiki oleh setiap orang.

3. PT Kosong

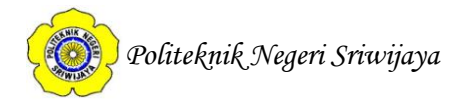

PT Kosong adalah Perseroan Terbatas yang sudah tidak menjalankan usahanya lagi, tinggal namanya saja. Karena masih terdaftar, PT ini dapat dijual untuk diusahakan lagi.

4. PT Asing

PT Asing adalah Perseroan Terbatas yang didirikan di luar negeri menurut hukum yang berlaku di sana, dan mempunyai tempat kedudukan di luar negeri juga. Menurut pasal 5 Undang-Undang Nomor 25 tahun 2007 tentang Penanaman Modal, dinyatakan bahwa perusahaan asing yang akan melakukan investasi di Indonesia harus berbentuk PT yang didirikan dan berlokasi di Indonesia, sesuai dengan hukum yang berlaku di Indonesia.

5. PT Domestik

PT Domestik adalah Perseroan Terbatas yang menjalankan kegiatan usahanya dan berada di dalam negeri, serta mengikuti peraturan-peraturan yang ditetapkan oleh pemerintah setempat.

6. PT Perseorangan

Dikeluarkannya saham-saham untuk pengumpulan modal mempunyai maksud agar pemilik tidak berada di tangan satu orang. Walaupun demikian, setelah saham dikeluarkan, mungkin sekali saham jatuh di satu tangan, sehingga hanya terdapat seorang pemegang saham saja yang juga menjadi direktur dari perseroan tersebut.

# 2.3.6. Pengertian Sistem Informasi Data Kredit Berbasis *Web* Pada PT. SUMMIT OTO *FINANCE* Kota Palembang 02.

Pengertian Sistem Informasi Data Kredit Berbasis *Web* Pada PT SUMMIT OTO *FINANCE* Kota Palembang 02 adalah ingin membuat sistem informasi data kredit ini menjadi lebih mudah dan praktis baik untuk *customer* maupun perusahaan. Sistem informasi data kredit ini akan dibuat dalam bentuk *web*, dimana jika *customer* ingin melihat data kredit. Maka *customer* tidak harus datang ke PT SUMMIT OTO *FINANCE*, karena terkadang *customer* memiliki waktu yang terbatas untuk datang ke perusahaan.

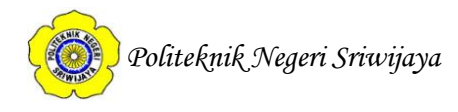

#### 2.4. Teori Program

#### 2.4.1. Sekilas Tentang PHP

#### 2.4.1.1. Pengertian PHP (Hypertext Preprocessor)

Prasetio (2012:122), PHP (*Hypertext Preprocessor*) adalah bahasa script yang ditanam disisi server

Nugroho (2012:153), "PHP (*PHP* : *Hypertext Presprocessor*) adalah bahasa program yang digunakan untuk membuat aplikasi berbasis *web* (*website*, blog, atau aplikasi *web*).

Macdoms (2010:341), "PHP (*PHP Hypertext Preprocessor*) adalah bahasa pemrograman yang bekerja dalam sebuah *webserver*. *Script-script* PHP dibuat harus tersimpan dalam sebuah server dan dieksekusi atau diproses dalam server tersebut. Dengan menggunakan program PHP, sebuah website akan lebih interaktif dan dinamis".

#### 2.4.1.2. Mengenal Script-Script Dasar

Madcoms (2011:237), "dalam penulisannya, script PHP tidak harus berdiri sendiri namun dapat disisipkan diantara kode HTML. Script PHP harus selalu diawali <? atau <?php dan diakhiri dengan ?>".

Perhatikan contoh penulisan script PHP berikut:

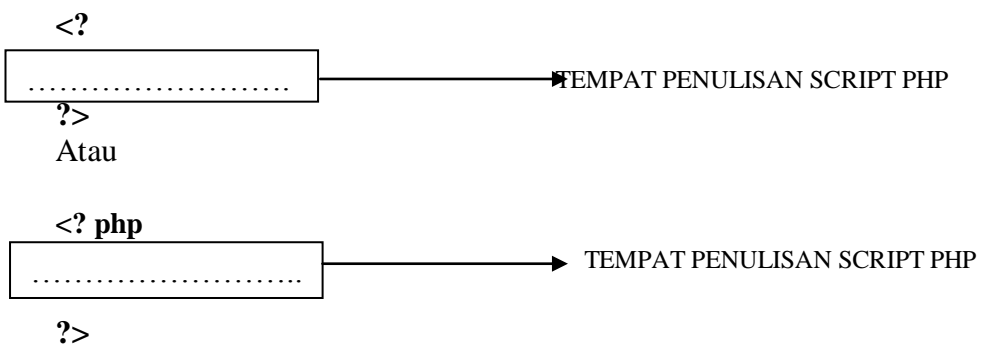

Sedangkan untuk menampilkan ke dalam browser, digunakan fungsi echo"data";.

<?php Echo"Mengenal Script Dasar PHP"; \$baca="Membaca Script PHP";

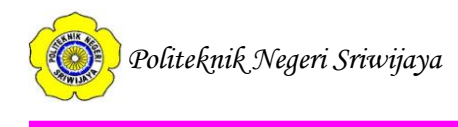

#### Echo"\$baca"; ?>

Semua teks yang diketik setelah tanda buku script (<?) dan tanda tutup script (?>) akan dieksekusi sebagai suatu script PHP.

Anda dapat membuat keterangan atau komentar di dalam script PHP dan komentar tersebut tidak akan dieksekusi sebagai sebuah script. Berapa cara untuk member keterangan di dalam script PHP adalah:

- Gunakan tag /\* dan diakhiri tag \*/ apabila jumlah keterangan lebih dari 1 baris.
- Gunakan tag //, tag ini digunakan untuk keterangan yang hanya terdiri dari satu baris saja.
- Gunakan tag #, tag ini juga digunakan untuk 1 baris komentar.

Dalam penulisannya, baris perintah script PHP selalu diakhiri dengan menuliskan tanda titik koma (;). Satu baris script PHP tidak harus berada satu baris, anda dapat menuliskan perintah script PHP lebih dari satu baris.

# 2.4.1.3. Mengenal Operator dalam PHP

Madcoms (2011:244), "operator adalah suatu simbol yang memiliki tugas dan fungsi untuk memanipulasi nilai. Dengan operator, sebuah fungsi dapat berjalan dan bersifat dinamis. Nilai-nilai pada sebuah operasi sering disebut operan".

Berikut adalah operator-operator dalam pemrograman PHP:

1. Operator Aritmatika

Operator ini digunakan untuk operasi matematika, misalnya penambahan, pengurangan, pembagian dan perkalian.

| No. | Operator                             | Fungsi           | Contoh                                          | Keterangan          |                    |
|-----|--------------------------------------|------------------|-------------------------------------------------|---------------------|--------------------|
| 1   | I                                    | Penjumlahan \$th | \$thh $- $ + 3$                                 | \$tbh adalah hasil  |                    |
| 1   | +                                    |                  | $\mathfrak{ston} = \mathfrak{o} + \mathfrak{s}$ | penjumlahan 8 dan 3 |                    |
| 2   | $2 - Pengurangan \qquad \$krg = 8-3$ | Dengurangan      | <b>D</b> ongurangan $e^{2}$                     | larg = 9.2          | \$krg adalah hasil |
| Δ   |                                      | Pengurangan      | экig – 6-3                                      | pengurangan 8 dan 3 |                    |

|          | el.2.6.   |
|----------|-----------|
| Onorotor | Aritmotil |

Bab II Tinjauan Pustaka

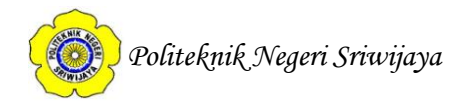

| 3 | * | Perkalian         | \$kali = 8*3 | \$kali adalah has<br>perkalian 8 dan 3 | sil |
|---|---|-------------------|--------------|----------------------------------------|-----|
| 4 | / | Pembagian         | \$bagi = 8/3 | \$bagi adalah has<br>pembagian 8 dan 3 | il  |
| 5 | % | Sisa<br>Pembagian | mod = 8%3    | \$mod adalah sis<br>pembagian 8 dan 3  | sa  |

Sumber: Madcoms (2011:244)

2. Operator Pembanding

Operator Pembandingan digunakan pada struktur operasi sebagai control program seperti: *IF* dan *IF-ELSE*, dimana dilakukan perbandingan antara dua pilihan nilai.

| No. | Operator   | Keterangan                                                                                                    | Contoh                                                                                                    |
|-----|------------|----------------------------------------------------------------------------------------------------|----------------------------------------------------------------------------------------------------|
| 1   | ==         | Akan bernilai <i>TRUE</i> atau 1<br>apabila dua kondisi yang<br>dibandingkan memiliki nilai<br>yang sama. Selain itu<br>bernilai <i>FALSE</i> atau 0.                                           | x = 20;<br>y = 20;<br>x = = y bernilai <i>TRUE</i><br>atau 1, karena memiliki<br>nilai sama.                                   |
| 3   | $\diamond$ | Akan bernilai TRUE atau 1<br>hanya jika dua kondisi yang<br>dibandingkan memiliki nilai<br>yang tidak sama (selain ini<br>bernilai <i>FALSE</i> atau 0).                                        | \$x = 30;<br>\$y = 30;<br>\$x <> \$y bernilai<br><i>FALSE</i> atau 0, karena<br>memiliki nilai sama.                           |
| 4   | >          | Akan bernilai <i>TRUE</i> atau 1<br>apabila nilai yang di sebelah<br>kiri lebih besar dari nilai<br>yang berada di sebelah<br>kanan operator (selain itu<br>akan bernilai <i>FALSE</i> atau 0). | <pre>\$x = 30;<br/>\$y = 14;<br/>\$x &gt; \$y bernilai TRUE<br/>atau 1, karena nilai \$x<br/>lebih besar dari nilai \$y.</pre> |

**Tabel.2.7.** 

Lanjutan Tabel.2.7.

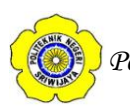

| 5 | <  | Akan bernilai TRUE atau 1<br>hanya jika nilai yang di<br>sebelah kiri lebih kecil dari<br>nilai yang berada di sebelah<br>kanan operator (selain itu<br>akan bernilai FALSE).       | <pre>\$x = 30;<br/>\$y = 2;<br/>\$x &gt; \$y bernilai FALSE<br/>atau 0, karena nilai \$x<br/>lebih besar dari nilai \$y.</pre>                                                 |
|---|----|----------------------------------------------------------------------------------------------------|----------------------------------------------------------------------------------------------------|
| 6 | >= | Akan bernilai TRUE atau 1<br>hanya jika nilai yang di<br>sebelah kiri lebih besar atau<br>sama dengan nilai yang di<br>sebelah kanan (selain ini<br>akan bernilai FALSE atau<br>0). | x = 20; y = 15;<br>$x \ge y$ bernilai TRUE<br>atau 1, karena nilai $x$<br>lebih besar<br>dibanding-kan nilai $y$ .<br>apabila $x = 15$ , nilai<br>tetap akan bernilai<br>TRUE. |
| 7 | <= | Akan bernilai TRUE atau 1<br>hanya jika nilai yang di<br>sebelah kiri lebih kecil atau<br>sama dengan nilai yang di<br>sebelah kanan (selain ini<br>akan bernilai FALSE atau<br>0). | x = 10; y = 5;<br>x <= y bernilai<br>FALSE atau 0, karena<br>nilai $x$ lebih besar<br>dibanding-kan nilai $y.$<br>Apabila $x = 5$ , maka<br>bernilai TRUE.                     |

Sumber: Madcoms (2011:244-245)

3. Operator Logika

Operator memiliki fungsi yang sama dengan operator pembanding, yaitu sebagai pengendali struktur program.

#### **Tabel.2.8.** Operator Logika

| No. | Operator  | Nama        | Contoh                    | Keterangan                                                                                   |  |  |
|-----|-----------|-------------|---------------------------|----------------------------------------------------------------------------------------------|--|--|
| 1   | and<br>&& | And         | \$a and \$b<br>\$a && \$b | Menghasilkan nilai TRUE<br>apabila variabel<br>\$a dan \$b bernilai benar.                   |  |  |
| 2   | or<br>    | Or          | \$a or \$b<br>\$a    \$b  | Menghasilkan nilai TRUE<br>jika sala satu dari \$a atau \$b<br>atau keduanya bernilai benar. |  |  |
| 4   | xor       | Ekslusif Or | \$a xor \$b               | Menghasilkan nilai TRUE<br>jika sala satu dari \$a atau<br>\$b bernilai benar.               |  |  |
| 5   | !         | Not         | !\$a                      | Menghasilkan nilai TRUE jika \$a bernilai benar.                                             |  |  |

Sumber: Madcoms (2011:246)

# 2.4.1.4. Mengenal Fungsi Dasar dalam PHP

Madcoms (2011:246), berikut ini fungsi dasar PHP yang sering digunakan:

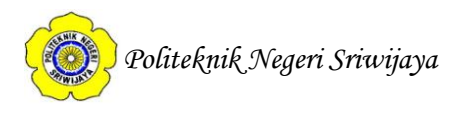

1. Fungsi Date

Digunakan untuk menampilkan tanggal sesuai sistem komputer.

Bentuk fungsi:

## date(format penulisan tanggal);

Di bawah ini adalah keterangan format penulisan tanggal:

|     |         | 66                                                 |  |  |
|-----|---------|----------------------------------------------------|--|--|
| No. | Argumen | Hasil                                              |  |  |
| 1   | d       | Tanggal dengan format 2 digit. Contoh: 01-31       |  |  |
| 2   | D       | Nama hari dengan panjang 3 karakter. Contoh: Sun,  |  |  |
|     |         | Mon, Tue.                                          |  |  |
| 3   | F       | Nama bulan dengan format lengkap. Contoh: January  |  |  |
| 4   | m       | Nama bulan dengan format 2 digit. Contoh: 01       |  |  |
| 5   | М       | Nama bulan dengan format 3 karakter. Contoh: "Jan" |  |  |
| 6   | n       | Nama bulan tanpa 0 di depan. Contoh: 1             |  |  |
| 7   | Y       | Tahun dalam format 4 digit. Contoh: 2008           |  |  |
| 8   | у       | Tahun dalam format 2 digit. Contoh: 08             |  |  |

| <b>Tabel.2.9.</b>        |  |  |  |
|--------------------------|--|--|--|
| Format Penulisan Tanggal |  |  |  |

Sumber: Madcoms (2011:246-247)

2. Fungsi *Time* 

Fungsi ini digunakan untuk membaca data waktu dalam hitungan detik dari tanggal 1 Januari 1970 jam 00:00:00 sampai waktu *script* ini diakses atau dijalankan.

Bentuk fungsi:

time();

Contoh:

<?

\$time=time()

Echo"Hasil Fungsi Time: <br>\$time";

?>

3. Fungsi Include

Fungsi ini digunakan untuk memanggi file yang sudah anda buat.

Bentuk fungsi:

include("nama\_file.php");

Contoh:

💓 Politeknik Negeri Sriwijaya

Berikut ini contoh penggunaan fungsi *include* untuk memanggil *file* **koneksi.php.** 

```
<?
include"koneksi_siswa.php";
$sql="SELECT * FROM table_siswa";
$hasil=mysql_query($sql);
?>
```

#### 2.4.2. Sekilas Tentang Adobe Dreamweaver SC6

#### 2.4.2.1. Pengertian Dreamweaver CS6

Madcoms (2011:3), "Adobe Dreamweaver CS6 adalah *software* terkemuka untuk membangun dan mengedit web dengan menyediakan kemampuan visual dan tingkat kode, yang dapat digunakan untuk membuat *website* berbasis standar dan desain untuk *desktop*, *mobile*, *smartphone*, *tablet*, dan perangkat lainnya".

#### 2.4.2.2. Fitur dalam Dreamweaver CS6

Madcoms (2011:4), Dreamweaver masih merupakan alat yang sangat ampuh untuk web *designer* profesional. Fitur baru yang ada di Dreamweaver CS6 terfokus untuk membantu mengembangkan sendiri proyek yang berbasis revolusi *mutltiscreen* atau beberapa tampilan. Dengan fasilitas *muttiscreen* tentunya didukung dengan tambahan fitur baru juga yaitu *JQuery Mobile* yang memungkinkan membuat aplikasi Web untuk ponsel.

Berikut ini adalah beberapa fitur yang dapat ditemukan dalam Dreamweaver CS6:

1. Layout fluid grid

Anda dapat membuat desain web lintas *platform* dan lintas *browser* yang kompatibel menggunakan CSS3 berbasis sistem *layout fluid grid*. Pekerjaan akan lebih cepat dan lebih efisien seperti saat anda mengembangkan proyek-proyek yang menggunakan kode standar industri untuk berbagai macam perangkat dan komputer. Selain itu anda juga dapat

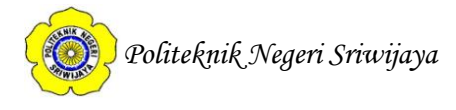

membangun desain web yang kompleks secara visual dan mengolah *layout* halaman tanpa harus berkutat dalam kode-kode yang memusingkan.

- Integrasi dengan Adobe Bisnis Catalyst
   Gunakan panel Bisnis Catalyst Integration dalam Dreamweaver untuk
   menghubungkan dan mengedit situs anda dengan menggunakan Adobe
   Bisnis Catalyst (tersedia secara terpisah). Anda dapat membangun situs e commerce dengan solusi host.
- 3. Peningkatan Support JQuery Mobile

Digunakan untuk membangun aplikasi asli *mobile* atau ponsel pada *platform* IOS dan Android dengan meggunakan *support* yang telah diperbarui pada *JQuery Mobile*, anda dapat membangun aplikasi untuk menjangkau *audiens* ponsel sementara alur kerja pengembangan *mobile* anda akan lebih disederhanakan.

Anda dapat menambahkan pengembangan interaktivitas dengan menggunakan pengkodean JQuery, JQuery adalah standar industri di dalam Library JavaScript, sehingga mudah untuk menambahkan berbagai mcam interaktivitas ke halaman web. Anda dapat dengan segera membuat halaman web JQuery dengan menggunakan template awal yang telah disediakan untuk ponsel. Gunakan juga query media untuk menulis dan membuat style terpisah untuk masing-masing perangkat tersebut.

4. Support PhoneGap diperbarui

Anda dapat membangun dan mengemas aplikasi asli untuk Android dan IOS dengan fungsi *PhoneGap* yang baru. Konvert HTML yangsudah pernah anda buat atau miliki menjadi aplikasi ponsel di dalam Dreamweaver, yaitu dengan menggunakan kerangka kerja (*framework*) *open source PhoneGap*.

Dengan diperbaruinya *support* untuk *Adobe PhoneGap* dibandingkan dengan versi sebelumnya, membuat Adobe Dreamweaver CS6 jauh lebih mudah untuk membangun dan membuat paket aplikasi asli untuk Android dan IOS. Anda dapat membuat aplikasi *mobile* dengan merencanakan atau

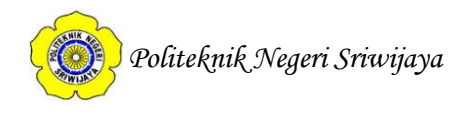

merancang kode HTML yang ada. Gunakan *emulator PhoneGap* untuk memeriksa desain anda.

5. Transisi CSS3 dan HTML5

Banyak sekali ditambahkan perubahan pada property CSS sebagai transisi untuk membawa desain web menjadi lebih hidup. Menjaga kontrol yang lebih besar pada desain web dengan mensiasati elemen halaman dan membuat efek yang lebih menawan.

Penggunaan *style* dalam panel CSS Dreamweaver CS6 telah diperbarui sehingga mendukung untuk CSS3. Pada tampilan *design* juga telah didukung oleh permintaan media, sehingga dapat menerapkan *style* atau gaya yang berbeda-beda saat anda menyesuaikannya dengan dimensi layar.

Dreamweaver CS6 juga mendukung HTML5 yang merupakan kode untuk masa depan yang mengisyaratkan dukungan dan perancangan (*rendering*) tampilan *design*.

Pada jenis tampilan *Live View* sekarang juga mendukung untuk *<video>* (dengan menggunakan media *QuickTime*) dan *tag <*svg>.

6. Fitur Live View diperbarui

Langkah pengujian halaman sebelum di-*publish* menggunakan fungsi *Live View* juga diperbarui. *Live View* pada Adobe Dreamweaver CS6 menggunakan versi terbaru dari mesin *rendering WebKit* untuk meningkatkan dukungan yang paling baik dalam HTML5.

*Preview* desain anda untuk beberapa perangkat juga didukung dengan *query* media *real-time*. Selain itu, kemampuan dan perangkat tambahan HTML5 dan CSS3 juga membuat langkah membangun aplikasi untuk perangkat *mobile* anda lebih efisien.

7. Panel Multiscreen Preview diperbarui

Anda dapat memerikasa tampilan layar dari proyek yang sedang dibangun untuk *smartphone, tablet,* dan *desktop* dengan menggunakan *Panel Multiscreen Preview* yang telah diperbarui. Panel tersebut telah

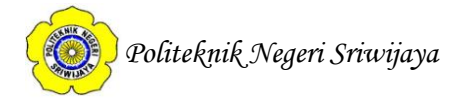

ditingkatkan kemampuannya sehingga memungkinkan anda untuk memeriksa secara acak konten HTML5.

Dengan dukungan *query media*, maka anda sebagai pengembang dapat mengatur *style* dan memvisualisasikan tampilan web anda secara acak untuk berbagai perangkat dalam satu panel.

Selain beberapa fitur utama di atas yang menjadi keunggulan Adobe Dreamweaver CS6, beberapa fitur berikut juga dapat anda temukan:

1. Integrasi Adobe BrowserLab

Dengan menggunakan *Adobe BrowserLab* maka anda dapat melihat *Preview* halaman web dinamis dan muatan lokal dengan tampilan ganda, diagnostik, dan sebagai alat perbandingan.

Dreamweaver terintegrasi dengan *Adobe BrowserLab*, yaitu sebuah layanan *Adobe CS Live online* yang secara akurat menguji konten web di seluruh *browser* dan sistem operasi.

2. Mendukung Integrasi CMS

Anda dapat menikmati fasilitas dukungan (*support*) untuk membuat dan menguji beberapa kerangka *Content Manajemen System* (CMS) seperti *Wordpress, Joomla!*, dan *Drupal. Fitur Dinamically Related Files* menyediakan akses langsung ke *file-file* terkait sebuah halaman, bahkan untuk halaman dinamis, dan *Live View Navigation* menawarkan *preview* yang akurat dari aplikasi yang dinamis.

3. Isyarat kode yang lebih spesifik

Dengan memanfaatkan isyarat kode pada *file* dan direktori non-standar di dalam Dreamweaver CS6, maka memungkinkan untuk ditingkatkannya dukungan isyarat pada *Library* PHP dan *framework* CMS pihak ketiga seperti *Wordpress, Drupal,* dan *Joomla!*.

 Integrasi Adobe Creative Suite Anda dapat menghemat waktu dan mengurangi jumlah langka yang diperlukan untuk menyelesaikan proyek dengan integrasi cerdas di Adobe

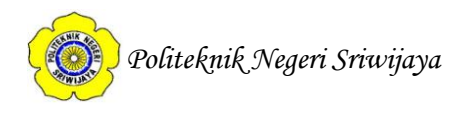

Flash Professional, Fireworks, Photoshop Extended, dan layanan online Adobe CS Live.

5. Komunitas Dreamweaver yang semakin diperluas

Anda dapat belajar dan berbagi dengan komunitas Dreamweaver dengan lebih luas lagi. Anda dapat mengambil banyak manfaat dari *Adobe Design Center* dan *Adobe Developer Connection* secara online, akan banyak pelatihan dan seminar, program sertifikasi pengembang, dan forum pengguna.

6. Didukung oleh teknologi terkemuka

Dengan menggunakan Dreamweaver CS6, anda dapat merancang dan membangun web di dalam lingkungan kerja yang mendukung teknologi pengembangan web yang paling terkemuka, termasuk HTML, XHTML, CSS, XML, *JavaScript*, Ajax, PHP, perangkat lunak *Adobe ColdFusion*, dan ASP.

7. Selalu menjadi yang terdepan dengan W3C validasi

Anda dapat menguji halaman web dengan lebih akurat pada *browser* dan sistem operasi yang berbeda, dengan adanya integrasi *Adobe BrowserLab* yang memberikan kode yang bersih dan dipadu dengan validasi secara *live* oleh *World Wide Web Consortium* (W3C).

Gunakan layanan validasi online milik W3C untuk memastikan keakuratan desain web berbasis standar anda.

- 8. Mendukung Subversion
- 9. Simpan *file* and a lebih aman dengan dukungan untuk perangkat lunak *Subversion*, yang telah diperbarui untuk versi protocol 1,7.
- 10. Inspeksi/ pengecekan CSS dan dukungn CSS yang komprehensif Dreamweaver CS6 merancang dan mengembangkan *website* dengan perangkat CSS yang sangat kuat. Secara visual menampilkan model kotak CSS tanpa memerlukan utilitas terpisah, dan mengurangi kebutuhan untuk manual mengedit kode CSS bahkan dalam *style sheet external*.
- 11. Bantuan pengkodean yang cerdas dan isyarat kode custom class PHP

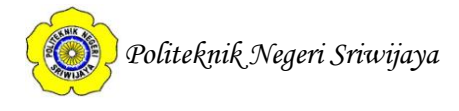

Anda dapat menuliskan kode dengan lebih jelas dan percaya diri, yaitu dengan memanfaatakan isyarat kode untuk *HTML*, *JavaScript*, dan *framework Ajax* seperti *Spry*, *JQuery*, dan *Ptototype*.

Anda juga dapat menambah wawasan secara langsung ke berbagai fungsi inti PHP, metode, dan objek dengan memanfaatkan isyarat kode PHP dinamis. Dengan langkah tersebut maka anda dapat membangun dan memelihara aplikasi PHP.

12. Setup situs yang sederhana

Di dalam Dreamweaver CS6 anda dapat membuat situs dengan mudah menggunakan kotak dialog *Site Definition Dreamweaver*. Tambahkan beberapa *server* dengan nama-nama baru untuk memanfaatkan bagian utilitas, jaringan, atau jenis situs lainnya.

13. CSS Starter pages

Anda dapat langsung mencoba untuk membangun desain *website* anda yang berbasis standar dengan *layout* halaman CSS *Starter* yang telah di*update* dan disederhanakan. Dreamweaver CS6 menyediakan pilihan *template* yang lebih luas dengan menggabungkan praktik terbaik CSS dan dengan *selector* dan aturan yang lebih mudah dipahami.

14. Terintegrasi dengan konten FLV

Tambahkan *file* FLV ke halaman web dengan kemudahan *point-and-click* dank ode standar yang sesuai. Tampilkan *preview film* anda dengan kemampuan *playback* FLV di tampilan *Live View*.

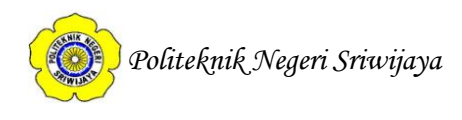

#### 2.4.2.3. Tampilan Awal Dreamweaver CS6

Jalankan Adobe Dreamweaver CS6 dengan cara klik tombol **Start > All Programs > Adobe Dreamweaver CS6.** Berikutnya akan tampil *Welcome Screen Dreamweaver CS6* seperti gambar berikut:

| DW File Edit View Insert Mo | odify Format Commands Site Wir                                                                                                    | ndow Help III▼ Q▼ 晶▼                                                                                                    |                                                                                                    | Designer 👻 | - 12 ×                                                                                                    |
|-----------------------------|----------------------------------------------------------------------------------------------------|----------------------------------------------------------------------------------------------------|----------------------------------------------------------------------------------------------------|------------|----------------------------------------------------------------------------------------------------|
|                             | Dww<br>Adobe' Dreamweaver' CS6<br>Open a Recent Item<br>werindex.php<br>werindex.html                                                                                                    | Create New  Create New  Create New  Codination  Prip  Codination  Net  Solution  Codination  Codinatio | Top Features (videos)         Image: CSS New Feature Overview         Image: CSS New Feature Overview         Image: Plud Grid Layouts         Image: Plud Grid Layouts <t< td=""><td></td><td>Addre Browserfah     &gt;E       Inset     -E       GS Styles     AP Banents     *E       All     Current     S       Summary for Selection     *E       Roles     *E       Propersies     *E       Its frage     *E       Business Catalyst     *E</td></t<> |            | Addre Browserfah     >E       Inset     -E       GS Styles     AP Banents     *E       All     Current     S       Summary for Selection     *E       Roles     *E       Propersies     *E       Its frage     *E       Business Catalyst     *E |
| Properties                  | Getting Started  Resources  Construction Construction Co | Ad fraction                                                                                                    | obe® Dreamweaver® CS6<br>the latest tps, podcasts, and more in<br>obe® Bridge Home.                                                                                                    |            | File Assets 2                                                                                                    |

Sumber: Madcoms (2011:10)

# Gambar.2.2.

Tampilan Awal Lembar Kerja Dreamweaver CS6

*Welcome Screen Dreamweaver* terdapat beberapa bagian yang sangat berguna untuk pekerjaan anda, yaitu sebagai berikut:

- 1. *Open a Recent Items:* bagian ini menampilkan *file* yang pernah terbuka sebelumnya dalam lembar kerja Dreamweaver CS6 anda. Klik ikon *Open* untuk membuka *file* lain.
- 2. Create New: bagian ini menampilkan beberapa pilihan jenis lembar kerja baru yang akan dibuka dalam Dreamweaver CS6, sebagai contoh jika ingin membuat *file* PHP baru, maka klik pilihan PHP dan sebagainya. Selain itu juga dapat digunakan untuk membuat *site* baru dan konfigurasinya dengan menggunakan pilihan Dreamweaver Site. Sedangkan untuk membuat lembar kerja baru dengan pilihan yang lebih banyk, klik pilihan More.

Politeknik Negeri Sriwijaya

Standar lembar kerja yang nantinya akan anda gunakan saat bekerja dengan Adobe Dreamweaver CS6 adalah pilihan HTML, dengan tampilan seperti gambar berikut ini:

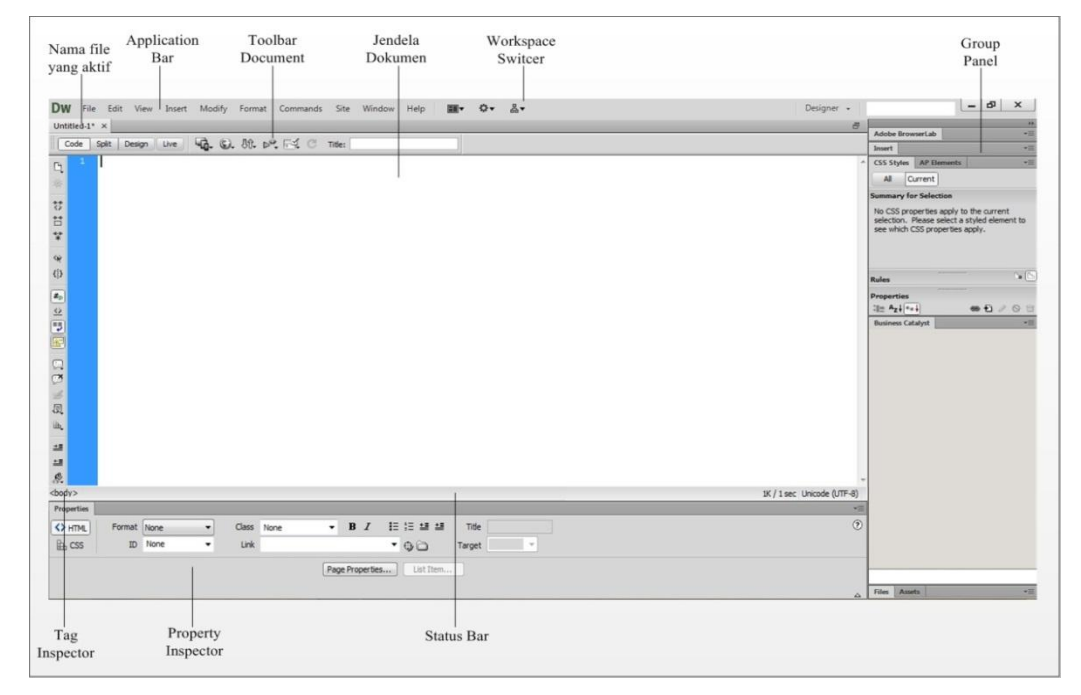

Sumber: Madcoms (2011:11)

# Gambar.2.3.

Tampilan Lembar Kerja Baru dengan Pilihan HTML

- 3. *Top Features* (*Videos*): bagian ini menampikan fitur-fitur teratas atau terpopuler dalam Dreamweaver CS6 yang dapat dilihat dalam bentuk tampilan video. Klik pada salah satu daftar untuk melihat videonya dan terhubung langsung secara online ke *www.adobe.com*.
- 4. *Getting Started:* bagian ini berisi *link* untuk mengikuti tuntunan penggunaan Dreamweaver CS6.

# 2.4.2.4. Toolbar dalam Dreamweaver CS6

Saat bekerja di dalam lembar kerja Dreamweaver, tentunya tidak lepas dari penggunaan *toolbar* dan memaksimalkan tombol-tombol perintah yang ada di dalamnya. Berikut ini adalah *toolbar-toolbar* di dalam *Dreamweaver* CS6 beserta uraian penjelasannya:

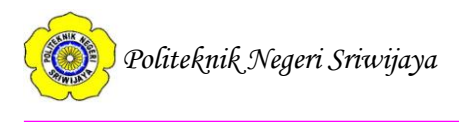

1. *Toolbar Document*, berisi tombol-tombol dan meu *pop-up* untuk mengatur tampilan berbeda dari jendela dokumen. Berikut ini tampilan pada *Toolbar Document:* 

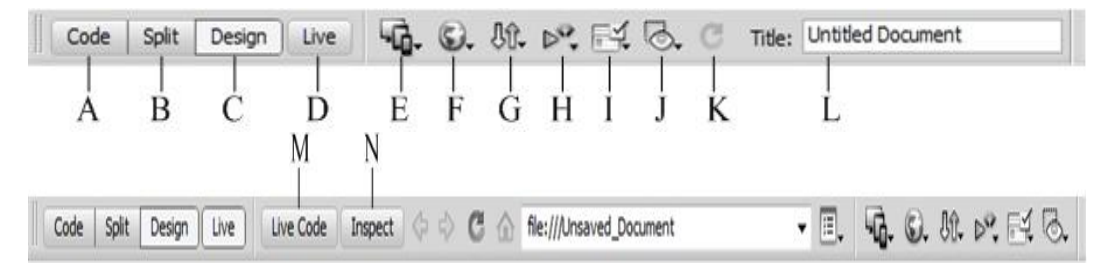

Sumber: Madcoms MySQL (2011:16)

#### Gambar.2.4.

Tampilan Toolbar Document standard dan setelah diklik Tombol Live

Berikut penjelasannya masing-masing tombol perintah di atas:

| Toolbar Document Standard |                        |                                                                                                    |  |  |
|---------------------------|------------------------|----------------------------------------------------------------------------------------------------|--|--|
| No.                       | Tombol                 | Keterangan                                                                                                    |  |  |
| 1                         | (A) Code Code          | Untuk mengubah tampilan jendela<br>dokumen dalam mode pengetikan kode<br>HTML.                                                                                                    |  |  |
| 2                         | (B) Split Split        | Untuk mengubah tampilan jendela<br>dokumen menjadi kombinasi antara<br>tampilan <i>code</i> dan <i>design</i> .                                                                                                    |  |  |
| 3                         | (C) Design Design      | Untuk mengubah tampilan jendela<br>dokumen menjadi tampilan <i>layout</i> desain.<br>Apa yang anda lihat pada tampilan ini akan<br>sama seperti tampilan pada jendela<br><i>browser</i> .<br><b>Catatan:</b> Jika anda bekerja dengan <i>XML</i> ,<br><i>JavaScipt</i> , <i>CSS</i> , atau <i>file</i> tipe kode lainnya,<br>tampilan <i>design</i> dan tampilan <i>code and</i><br><i>design</i> tidak ditampilkan. |  |  |
| 4                         | ( <b>D</b> ) Live Live | Menampilkan dan menguji kode actual<br>yang digunakan oleh <i>browser</i> untuk<br>menjalankan halaman. Pada saat tombol ini<br>diklik, maka <i>toolbar document</i> akan<br>berubah tampilannya dengan<br>menambahkan tombol <i>Live Code, Inspect,</i><br>dan baris <i>toolbar Browser Navigation</i> di<br>sebelah kanan tombol <i>Live</i> .                                                                     |  |  |

|       | Tabe  | <b>el.2</b> | .10. |      |
|-------|-------|-------------|------|------|
| olhar | Docum | ont         | Stan | dard |

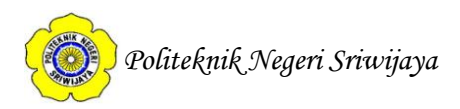

|    | Lan                                                                                | jutan Tabel.2.10                                                                                                    |
|----|------------------------------------------------------------------------------------|----------------------------------------------------------------------------------------------------|
| 6  | <ul> <li>(E) Multiscreen</li> <li>(F) Review/</li> <li>Debug in Browser</li> </ul> | Untuk memilih jenis-jenis ukuran halaman<br>web di mana tersebut akan dikunjungi atau<br>ditampilkan. Sebagai contoh, jika halaman<br>web anda akan<br>dikunjungi atau ditampilkan di dalam<br>media <i>smartphone</i> maka akan berbeda<br>ukurannya saat halaman terebut<br>ditampilkan di media <i>tablet</i> atau <i>desktop</i> .<br>Untuk melihat hasil halaman anda dalam<br><i>browser</i> yang dikenali oleh Dreamweaver<br>dan digunakan untuk mencari kesalahan<br><i>script</i> dalam dokumen. Sebagai contoh |
| 7  |                                                                                    | Firefox, chrome, IExplore, dan Adobe<br>BrowserLab.                                                                                                    |
|    | (G) <b>St.</b> File<br>Management                                                  | Digunakan untuk memanajemen <i>file</i> baik<br>dalam <i>site</i> local, <i>testing server</i> , maupun<br><i>remote server</i> , diantaranya adalah proses<br><i>upload</i> dan <i>download</i> .                                                                                                    |
| 8  | (H) W3C<br>Validation                                                              | Digunakan untuk memvalidasi dokumen<br>web <i>bank</i> HTML maupun XHTML yang<br>anda buat menggunakan layanan dari<br>W3C ( <i>World Wide Web Corsortium</i> ).                                                                                                    |
| 9  | (I) Check<br>Browser<br>Compatibility                                              | Untuk melakukan pengecekan kesalahan pada dokumen web.                                                                                                    |
| 10 | (J) 🐼 Visual Aids                                                                  | Menampilkan <i>Visual Aids</i> yang berbeda untuk desain halaman anda.                                                                                                    |
| 11 | (K) Refresh<br>Design<br>View                                                      | Untuk melakukan pembaharuan terhadap perubahan isi situs anda.                                                                                                    |
| 12 | (L) Untitled Document Document Tile                                                | Untuk memberikan judul pada dokumen halaman web.                                                                                                    |
| 13 | (M) Live Code<br>Live Code                                                         | Untuk melihat dan menguji hasil akhir<br>dari desain halaman web yang anda buat,<br>dengan menampilkan halaman desain dan<br>halaman kode.                                                                                                    |
| 14 | (N) Inspect<br>Inspect                                                             | Untuk mengecek CSS masing-masing<br>bagian desain halaman saat dalam<br>tampilan <i>Live View</i> .                                                                                                    |

Sumber: Madcoms (2011:17-18)

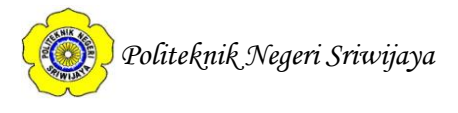

2. Toolbar Standard, baris toolbar ini berisi tombol-tombol yang mewakili perintah pada menu *file* dan *edit*, diantaranya perintah *new*, *open*, *save*, *save* all, cut, copy, paste, undo, dan redo. Secara default toolbar ini memang belum ditampilkan, pilih menu view > toolbar > standart untuk menampilkannya. Berikut ini tampilan pada Toolbar Standard:

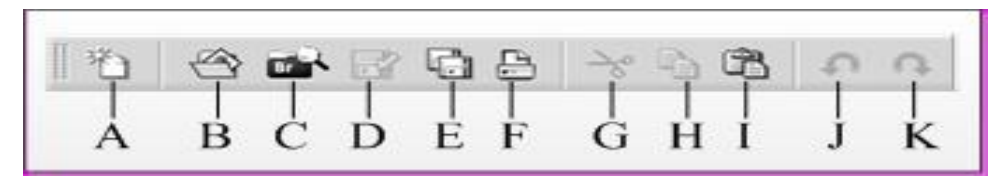

Sumber: Madcoms (2011:19)

# **Gambar.2.5.** Tampilan *Toolbar Standard*

Berikut penjelasannya masing-masing tombol perintah di atas:

| No. | Tombol                   | Keterangan                                                                                                    |
|-----|--------------------------|----------------------------------------------------------------------------------------------------|
| 1   | (A) New                  | Untuk membuat dokumen baru sekaligus<br>menampilkan kotak dialog <i>new</i><br><i>document,</i> kemudian pilih sala satu tipe<br>dokumen baru yang akan dibuat. |
| 2   | (B) Open                 | Untuk membuka <i>file</i> dari kotak dialog <i>open</i> yang ditampilkan.                                                                                       |
| 3   | (C) Browse In<br>Bridge  | Untuk menjalankan aplikasi program<br>Adobe Bridge sekaligus melakukan<br>pencarian <i>file</i> menggunakan aplikasi<br>tersebut.                               |
| 4   | (D) Save<br>(E) Save All | Save untuk menympan pekerjaan pada<br>file yang aktif saja, sedangkan save all<br>untuk menyimpan seluruh file yang<br>terbuka di dalam Dreamweaver.            |
| 5   | (F) Print Code           | Untuk mencetak seluruh kode yang ada di jendela <i>code</i> menggunakan <i>printer</i> .                                                                        |

# Tabel.2.11.

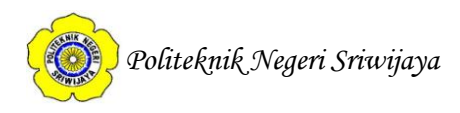

|   |            | Lanjut       | an <b>Tabel.2.11.</b>                                                                                                    |
|---|------------|--------------|----------------------------------------------------------------------------------------------------|
| 6 | (G)<br>(H) | Cut<br>Copy  | <i>Cut</i> untuk memberikan perintah<br>pemindahan elemen halaman yang<br>terseleksi, sedangkan <i>copy</i> untuk<br>memberikan perintah penggandaan<br>elemen halaman yang terseleksi. |
| 7 | (I)        | Paste        | Untuk menempelkan hasil perintah <i>cut</i> atau <i>copy</i> .                                                                                                    |
| 8 | (J)<br>(K) | Undo<br>Redo | <i>Undo</i> untuk membatalkan perintah yang pernah dilakukan, sedangkan <i>redo</i> untuk mengulangai perintah yang telah                                                               |
|   |            |              | dibatalkan sebelumnya.                                                                                                    |

Sumber: Madcoms (2011:19)

 Toolbar Coding, berisi tombol-tombol yang digunakan untuk melakukan operasi kode-kode standar. Toolbar ini hanya tampil pada jendela code. Toolbar ini tidak dapat diubah atau dipindah, namun dapat disembunyikan, ditambah dan dikurangi tombol-tombolnya.

Berikut ini tampilan pada Toolbar Coding:

| A 154              | 16          | <body></body>                                                                                                    |  |
|--------------------|-------------|----------------------------------------------------------------------------------------------------|--|
| - q                | 17          | <table a<="" border="0" td="" width="1200"></table>                                                                                                    |  |
| B — 🕸              | 18          |                                                                                                    |  |
| ~ ~                | 19          | img src="Image/1.jpg" w                                                                                                    |  |
| $C - \overline{C}$ | 20          |                                                                                                    |  |
| D                  | 21          | >                                                                                                    |  |
|                    | 22          | <td 420"="" align="right&lt;/td&gt;&lt;/tr&gt;&lt;tr&gt;&lt;td&gt;&lt;/td&gt;&lt;td&gt;23&lt;/td&gt;&lt;td&gt;&lt;table width=" border="&lt;/td" height="40"></td>                                                                                                    |  |
| <>                 | 24          |                                                                                                    |  |
| ~ ~ ~ ~            | 25          | Search Your Order                                                                                                    |  |
| J                  | 26          | td> <input <="" td="" type="text"/>                                                                                                    |  |
| J (*)              | 27          | td> <input 1217"="" bord<="" td="" type="submi&lt;/td&gt;&lt;/tr&gt;&lt;tr&gt;&lt;td&gt;1&lt;/td&gt;&lt;td&gt;28&lt;/td&gt;&lt;td&gt;&lt;/td&gt;&lt;/tr&gt;&lt;tr&gt;&lt;td&gt; &lt;u&gt;&lt;/u&gt;&lt;/td&gt;&lt;td&gt;29&lt;/td&gt;&lt;td&gt;&lt;/td&gt;&lt;/tr&gt;&lt;tr&gt;&lt;td&gt;J — 🖅&lt;/td&gt;&lt;td&gt;30&lt;/td&gt;&lt;td&gt;&lt;/form&gt;&lt;/td&gt;&lt;/tr&gt;&lt;tr&gt;&lt;td&gt;&lt;/td&gt;&lt;td&gt;31&lt;/td&gt;&lt;td&gt;&lt;/td&gt;&lt;/tr&gt;&lt;tr&gt;&lt;td&gt;Land Car&lt;/td&gt;&lt;td&gt;32&lt;/td&gt;&lt;td&gt;&gt;&lt;/td&gt;&lt;/tr&gt;&lt;tr&gt;&lt;td&gt;·&lt;/td&gt;&lt;td&gt;33&lt;/td&gt;&lt;td&gt; &lt;/td&gt;&lt;/tr&gt;&lt;tr&gt;&lt;td&gt;4 03&lt;/td&gt;&lt;td&gt;34&lt;/td&gt;&lt;td&gt;&lt;/td&gt;&lt;/tr&gt;&lt;tr&gt;&lt;td&gt;vi — 💬&lt;/td&gt;&lt;td&gt;35&lt;/td&gt;&lt;td&gt;&lt;/td&gt;&lt;/tr&gt;&lt;tr&gt;&lt;td&gt;V V&lt;/td&gt;&lt;td&gt;36&lt;/td&gt;&lt;td&gt;&gt;&lt;table width="/> |  |
| 凤——凤               | 37          | >                                                                                                    |  |
| D Bh               | 38          | <td width="200" valign="</td>                                                                                                    |  |
|                    | 39          |                                                                                                    |  |
|                    | 40          | M                                                                                                    |  |
| (*)                | ⇒= <u>*</u> | = 6                                                                                                    |  |
| -                  | _           |                                                                                                    |  |
|                    |             |                                                                                                    |  |
|                    | QI          | X S                                                                                                    |  |

Sumber: Madcoms (2011:20)

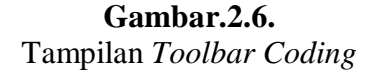

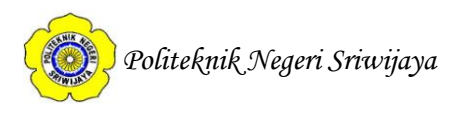

Berikut penjelasannya masing-masing tombol perintah di atas:

# Tabel 2.12.

# Toolbar Coding

| No. | Tombol                            | Keterangan                                                                                                    |
|-----|-----------------------------------|----------------------------------------------------------------------------------------------------|
| 1   | (A) Open<br>Document              | Berisi daftar <i>file</i> yang terbuka. Klik salah satu nama <i>file</i> untuk menampilkannya dalam jendela dokumen.                                                                                                    |
| 2   | (B) Show Code<br>Navigator        | Menampilkan navigasi atau perpindahan kode antar <i>file</i> pendukung.                                                                                                    |
| 3   | (C) Collapse Full<br>Tag          | Meringkas isi dari 1 set kode pembuka<br>dan penutup, misalnya isi kode antara<br><i><table-< i=""> dan <i></i></table-<>. Klik pada pembuka<br/>atau penutup set kode, kemudian klik<br/>tombol ini untuk meringkasinya.</i> |
| 4   |                                   |                                                                                                    |
|     | ( <b>D</b> ) Collapse Selection   | Meringkas kode-kode yang terblok atau terseleksi pada jendela dokumen.                                                                                                    |
| 5   | (E) $\Leftrightarrow$ Expand All  | Menguraikan seluruh ringkas kode.                                                                                                    |
| 6   | (F) Select Parent<br>Tag          | Memilih <i>tag</i> kode induk dari kode tempat <i>pointer mouse</i> yang aktif.                                                                                                    |
|     | (G) { Balance Braces              | Memilih isi dan lingkup tanda kurung dalam baris tempat <i>pointer mouse</i> ditempatkan.                                                                                                    |
| 8   | (H) <i>Line</i><br>Numbers        | Menampilkan atau menyembunyikan<br>nomor baris kode yang ada di setiap awal<br>baris.                                                                                                    |
| 9   | (I) Highligth<br>Invalidv<br>Code | Memberi warna <i>highlight</i> (warna kuning untuk kode yang salah.                                                                                                    |
| 10  | (J) 😈 Word Wrap                   | Jika diaktifkan maka kode yang panjang<br>di dalam jenela <i>code</i> akan dilipat<br>menyesuaikan lebar jendea, jika tidak<br>diaktifkan makan kode yang panjang<br>tersebut akan terus ditulis ke kanan.                    |
| 11  | (K) Syntax Error                  | Mengaktifkan dan menonaktifkan baris<br>informasi di bagian atas halama yang                                                                                                    |
|     | Alerts in Into Bar                | berisi informasi kesalahan kode yang berisi informasi kesalahan ( <i>syntax error</i> ).                                                                                                    |

Bab II Tinjauan Pustaka

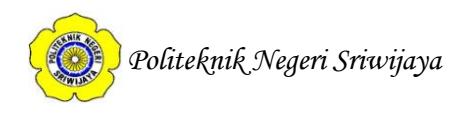

| Lanjutan <b>Tabel.2.12.</b> |                                     |                                             |
|-----------------------------|-------------------------------------|---------------------------------------------|
| 12                          | (L) Apply Comment                   | Menambahkan lokasi penulisan keterangan     |
|                             | 2- <b>-</b>                         | pada kode. Keterangan ini otomatis tidak    |
|                             |                                     | dibaca sebagai kode.                        |
| 13                          | (M) Remove                          | Menghapus keterangan atau mengubah baris    |
|                             | Comment                             | keterangan menjadi baris kode yang dibaca.  |
| 14                          | (N) Wrap Tag                        | Melipat baris kode yang terpilih dari quick |
|                             | 1042                                | tab editor.                                 |
| 15                          | ( <b>O</b> ) <i>Recent Sinppets</i> | Menyisipkan kode dari panel snipsets.       |
|                             | 404<br>1                            |                                             |
| 16                          | (P) Move or                         | Untuk memindah CSS ke lokasi lain atau      |
|                             | Convert CSS                         | melakukan konversi ke batasan-batasan CSS.  |
|                             |                                     |                                             |
| 17                          | ( <b>0</b> ) Independent Code       | Manggasar kada yang tarpilih ka kanan       |
| 1/                          |                                     | wenggeser koue yang terpinin ke kanan.      |
| 18                          | ( <b>D</b> ) Outdant Coda           | Manggasar koda yang ternilih ka kiri        |
| 10                          |                                     | wenggeser kode yang terpilin ke kiri.       |
| 1                           |                                     |                                             |

Sumber: Madcoms (2011:20-22)

4. Toolbar Style Rendering. Toolbar ini berisi tombol-tombol untuk menampilkan desain dalam media yang berbeda. Selain itu juga digunakan untuk mengaktifkan dan menonaktifkan style CSS. Untuk menampilkannya, pilih menu view > toolbar > style rendering. Berikut ini tampilan pada Toolbar Style Rendering:

Sumber: Madcoms (2011:22)

Gambar.2.7. Tampilan *Toolbar Style Rendering* 

#### 2.4.3. Sekilas Tentang MySQL

#### 2.4.3.1. Pengertian MySQL

Kadir (2008:2), MySQL merupakan *software* yang tergolong sebagai DBMS (*Database Management System*) yang bersifat *open source*. *Open source* menyatakan bahwa *software* ini dilengkapi dengan *source code* (kode yang dipakai untuk membuat MySQL), selain tentu saja bentuk *executable*-nya atau kode yang dapat dijalankan secara langsung dalam sistem operasi, dan bisa diperoleh dengan cara men-*download* (mengunduh) di Internet secara gratis.

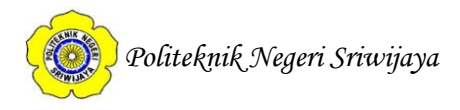

# 2.4.3.2. Syntax MySQL

Konstruksi atau *syntaxquery MySQL* dimulai dengan salah satu perintah berikut:

- 1. *ADD*
- 2. DROP

Digunakan untuk menghapus tabel dan database.

3. CREATE

Digunakan untuk membuat database baru dan membuat tabel data baru.

4. INSERT

Digunakan untuk menambahkan data baru di tabel database.

5. SELECT

Digunakan untuk memilih data dari tabel database.

6. UPDATE

Digunakan untuk mengubah/memperbarui data di tabel database.

- 7. REPLACE
- 8. DELETE

Digunakan untuk menghapus data di tabel database.

# 2.4.4. Sekilas Tentang PHPMyAdmin

# 2.4.4.1. Pengertian PHPMyAdmin

Nugroho (2013:71), "*PhpMyAdmin* merupakan sebuah program bebas yang berbasis *web* yang dibuat menggunakan aplikasi *PHP*, *tools MySQL Client* berlisensi *Freeware*"

*PhpMyAdmin* dapat digunakan dengan mudah untuk memanajemen *database MySQL* secara visual, dan *Server MySQL*, sehingga tidak lagi menulis *query SQL* setiap ingin melakukan perintah operasi *database*. *PhpMyAdmin* harus dijalankan di sisi server *web* (misalnya: *Apache web server*) dan pada komputer harus tersedia *PHP*, karena berbasis *web*.

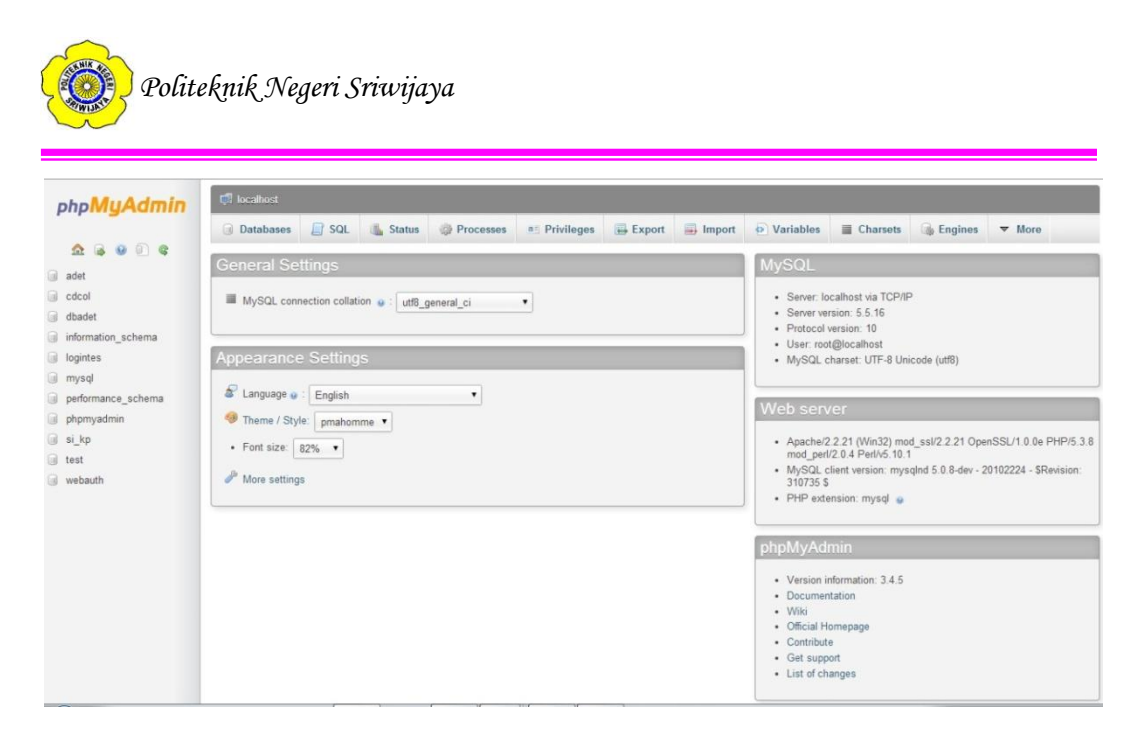

**Gambar.2.8.** Tampilan *PHPMyAdmin*